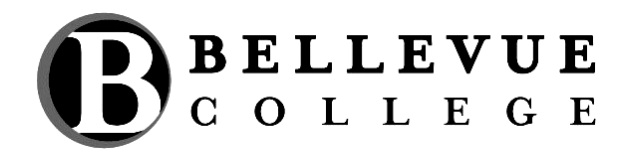

## How to Run a Degree Audit

The following steps are provided as a guideline to view the satisfaction of required courses and identify courses remaining to satisfy your degree/program at Bellevue College.

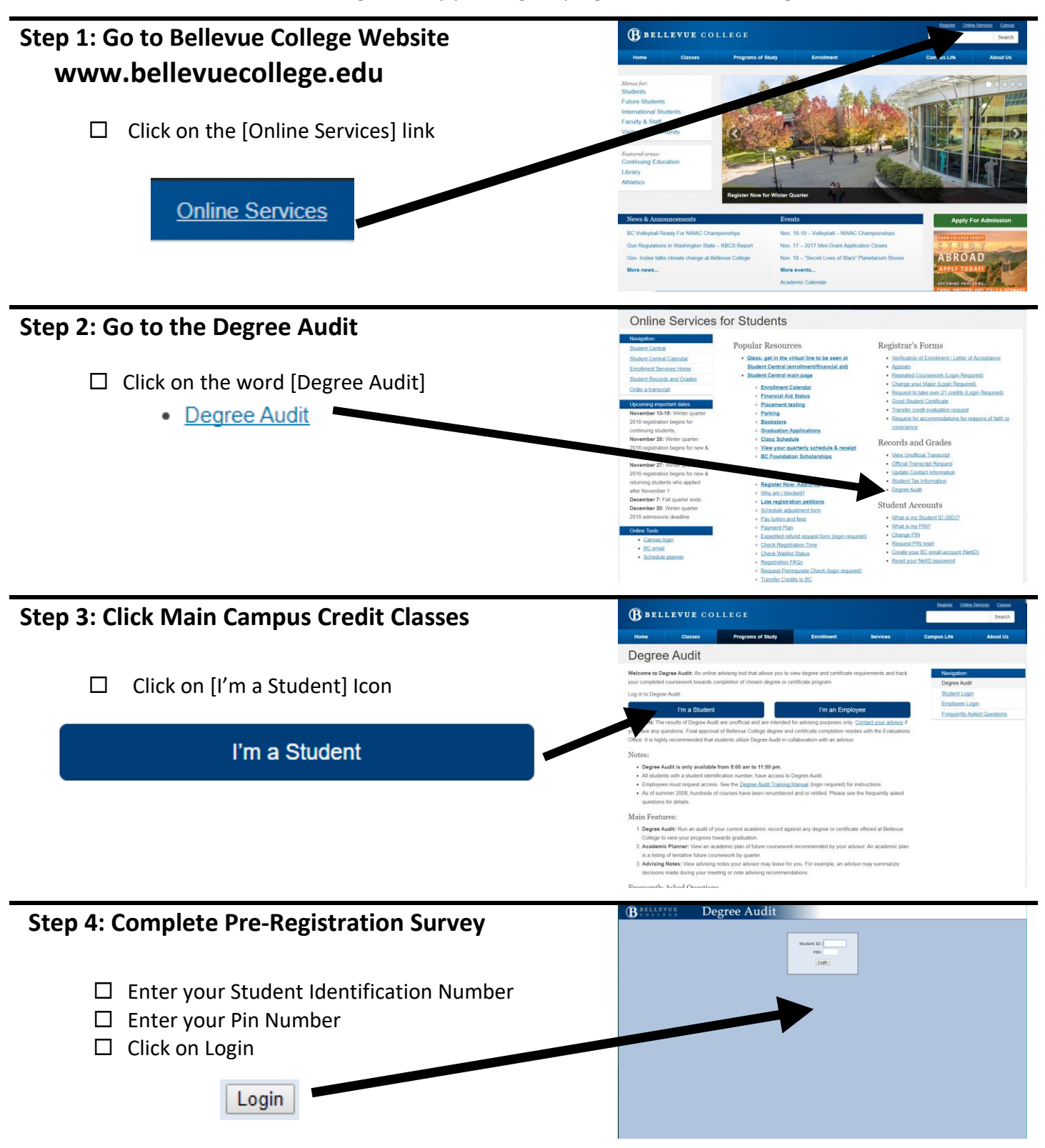

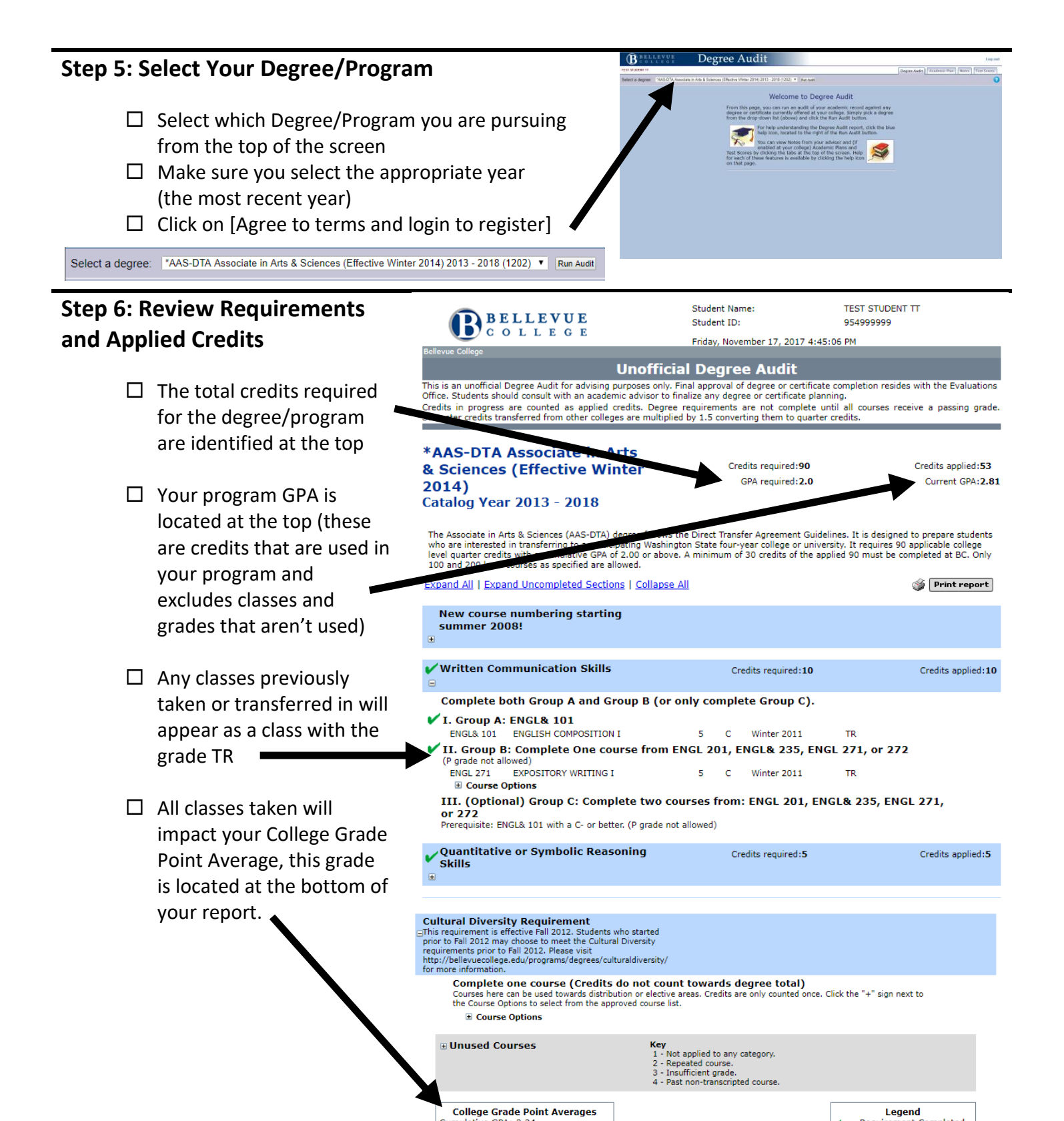

Cumulative GPA: 3.34 College Level GPA: 3.18 Requirement Completed
TR - Transferred Course
WV - Waived Requirement
SB - Substituted Course